#### **>>Evaluación Docente**

# Concurso de Ascenso 2023 Educación Básica

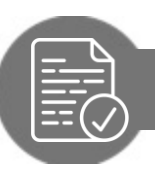

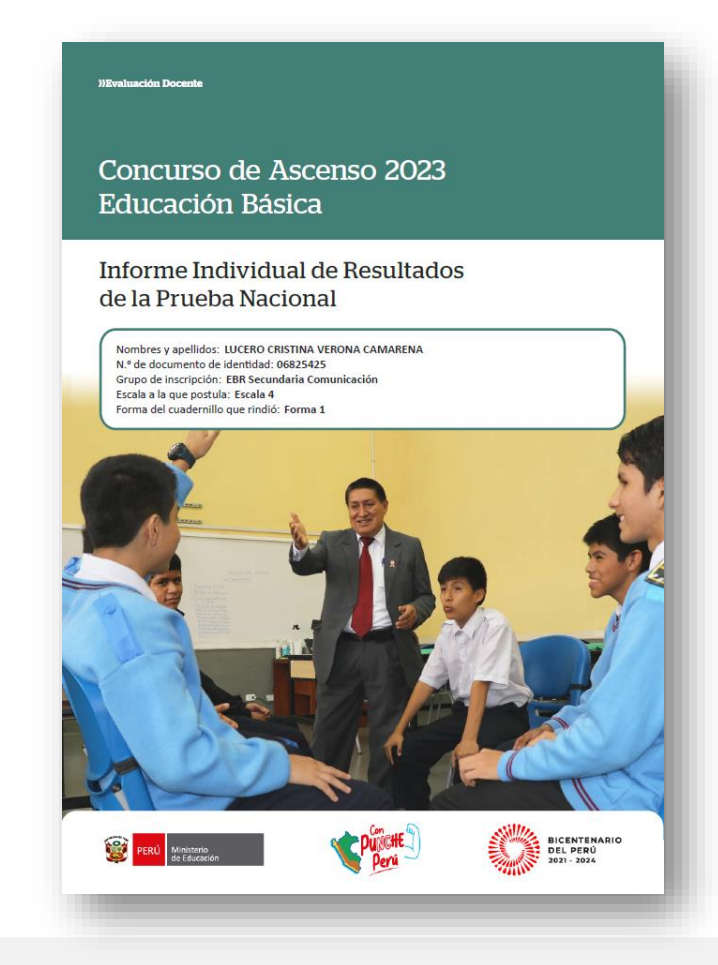

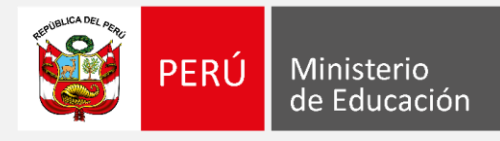

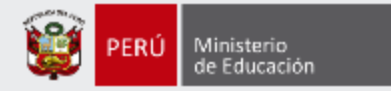

#### ¡Estimado(a), profesor(a)!

Como parte del Concurso de Ascenso 2023 - Educación Básica, los docentes evaluados tendrán acceso a un *Informe Individual de Resultados*. En ese documento, que es personal y confidencial, le presentaremos el detalle de sus resultados en la Prueba Nacional (PN).

Con estas pautas, queremos ayudarlo(a) a revisar de manera adecuada la información enviada mediante el *Informe Individual de Resultados*, de modo que aproveche su contenido para identificar sus fortalezas y oportunidades de mejora para analizarlas en beneficio de su desarrollo profesional.

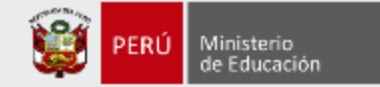

En la carátula encontrará **sus datos** de identificación y la forma del **cuadernillo** que rindió (Forma 1 o Forma 2)

#### ))Evaluación Docente

Concurso de Ascenso 2023 Educación Básica

### Informe Individual de Resultados de la Prueba Nacional

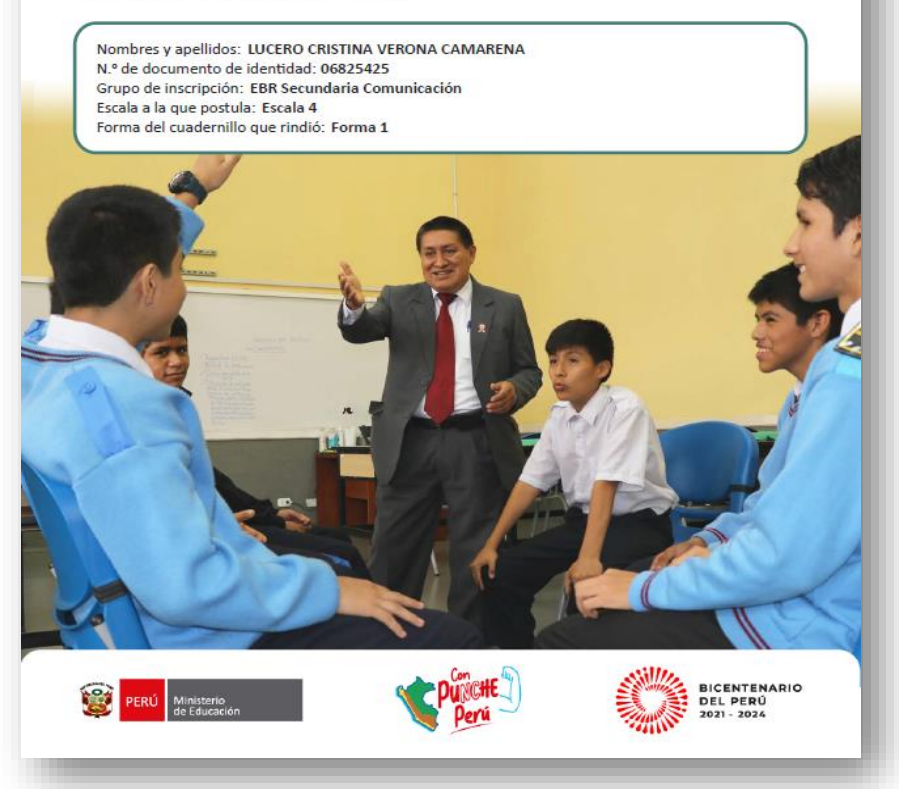

#### ¿Cómo aprovechar este informe?

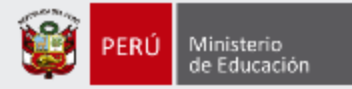

En la primera parte, se presentan indicaciones para **descargar** la prueba que rindió. Además, encontrará algunas **orientaciones** para aprovechar mejor el contenido del IIR.

| 1. 1    | ngresar a la web del concurso                                                            | : http://evaluaciondocente.perueduca.pe/ascenso2023/                                                                                                    |
|---------|------------------------------------------------------------------------------------------|----------------------------------------------------------------------------------------------------|
| 2. S    | eleccionar el botón Pruel                                                                | bas O                                                                                                    |
| 3. H    | lacer clic en el cuadernillo que                                                         | e rindió.                                                                                                    |
|         | EBR Securi                                                                               | daria Comunicación - Forma 1 (A22-EBRS-11)                                                                                                    |
| 4. A    | Abrir el archivo PDF.                                                                    |                                                                                                    |
| pregunt | a, si su respuesta fue correct<br>onde a cada pregunta, tal con                          | a (<) o incorrecta (×). Además, puede identificar el indicador que<br>no se presenta en este ejemplo:                                                                                                    |
| Ejemplo | de tabla que encontrara en este inf<br>Pue                                               | orme:<br>de verificar cuál es la respuesta correcta, la respuesta que<br>usted marcó, y cotejar si es correcta o incorrecta                                                                                            |
|         |                                                                                          |                                                                                                    |
|         |                                                                                          | Número de                                                                                                    |
|         | INDICADOR                                                                                | pregunta en su<br>cuadernillo correcta respuesta resultado                                                                                                    |
|         | Identifica acciones pedagógicas que<br>promueven la metacognición en los<br>estudiantes. | 85 A A 🗸                                                                                                    |
|         |                                                                                          |                                                                                                    |
|         | T                                                                                        | Ejemplo de pregunta de un cuadernillo:                                                                                                    |
|         | El indicador presenta                                                                    |                                                                                                    |
|         | pregunta.                                                                                | B5 Los estudiantes han terminado una actividad en la que construyeron los conceptos de<br>dignidad humana y sujeto de derechos.                                                                                        |
|         |                                                                                          | 2 Tomando en cuenta la actividad realizada, ¿cuál de las siguientes acciones es <u>más</u> pertinente<br>para promover que los estudiantes realicen procesos de metacognición sobre sus estrategias<br>de aprendizaje? |
|         |                                                                                          | a Pedir a los estudiantes que identifiquen qué acciones de las que se realizaron para<br>construir los conceptos les parecieron más útiles para lograr los propósitos planteados.                                      |
|         |                                                                                          | b Preguntar a los estudiantes qué fuentes de información utilizaron durante la actividad y solicitarles que especifiquen qué información extrajeron de cada una.                                                       |
|         |                                                                                          | <ul> <li>c) Solicitar a los estudiantes que analicen la relación que existe entre el concepto de<br/>dignidad humana y el concepto de sujeto de derechos.</li> </ul>                                                   |

#### Sección I: Resumen de sus resultados

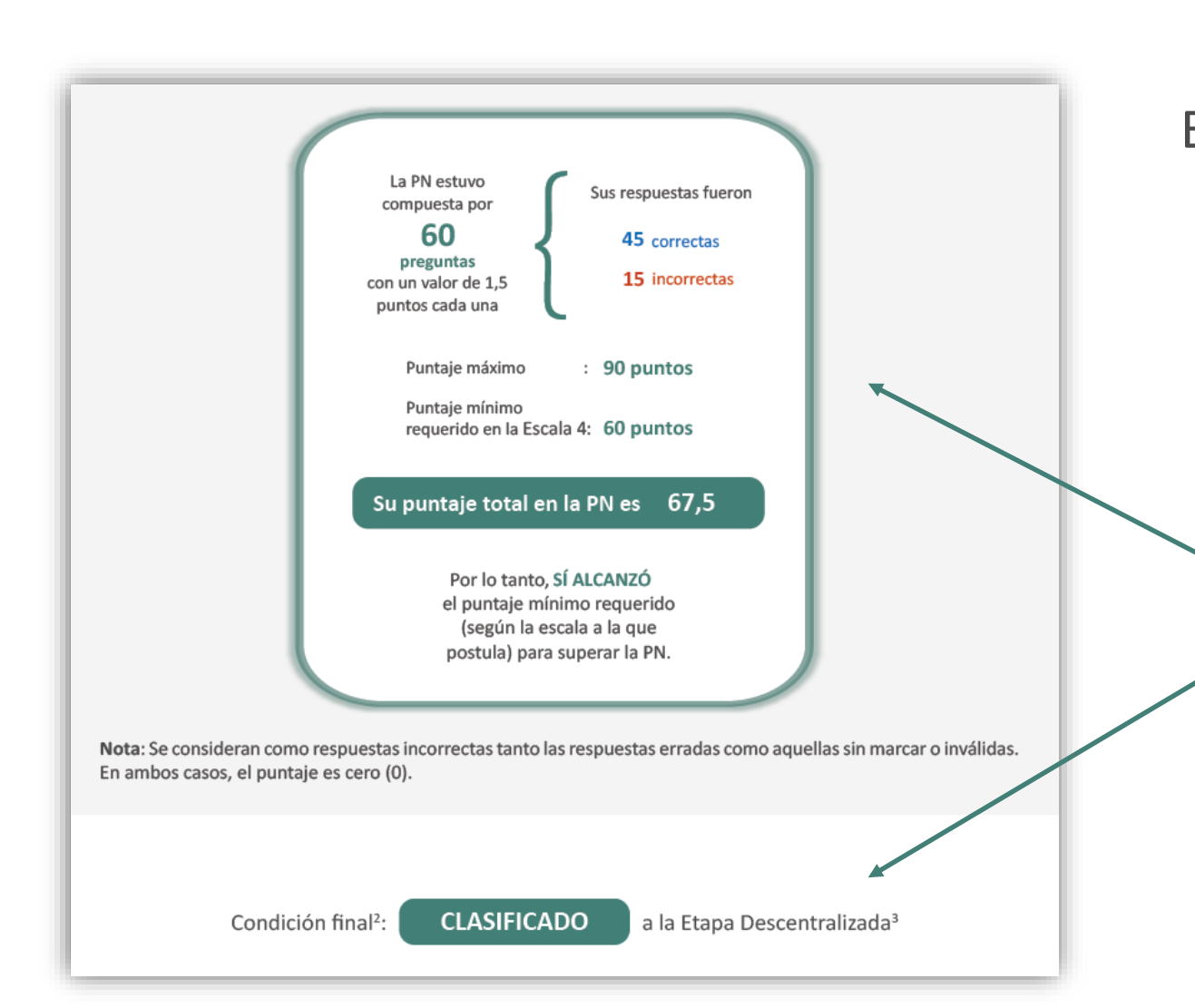

En esta sección, se muestra el resumen de sus resultados **en la prueba** que rindió.

> Aquí puede visualizar la cantidad de respuestas correctas e incorrectas, y el puntaje que alcanzó en la PN. En la parte final de esta sección, conocerá si logró (o no) clasificar a la Etapa Descentralizada.

Ministerio de Educación

#### Sección II: Detalle de sus resultados en la Prueba Nacional

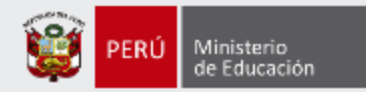

En esta sección, se presentan sus resultados organizados en **dimensiones**. Los nombres y la cantidad de dimensiones son distintos, de acuerdo con cada grupo de inscripción.

> En el ejemplo, se puede observar que los resultados se agrupan en 4 dimensiones. Para cada una de ellas, encontrará la cantidad de respuestas correctas e incorrectas que obtuvo, así como el porcentaje de aciertos y el puntaje que alcanzó.

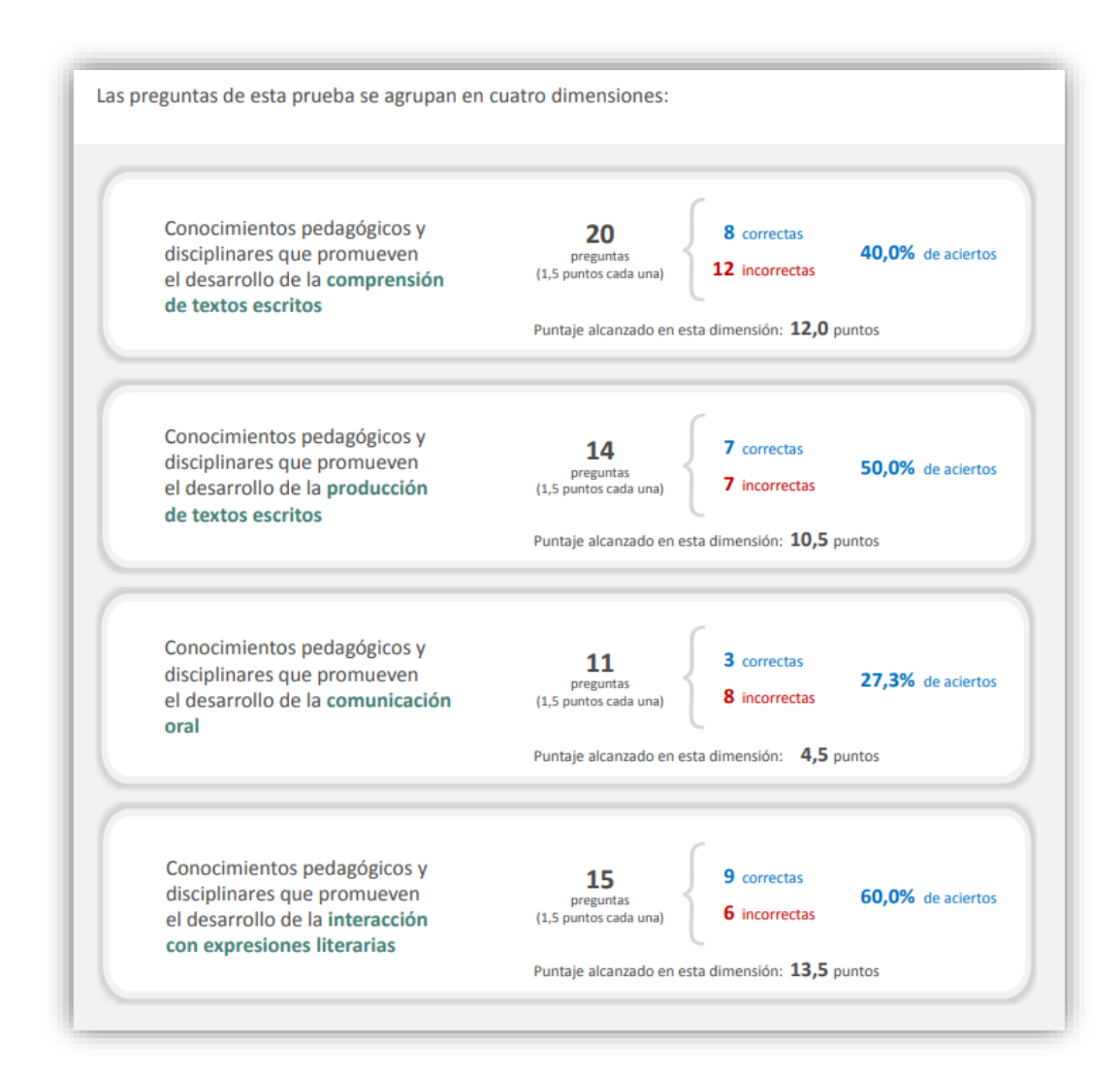

Ejemplo: EBR Secundaria Comunicación

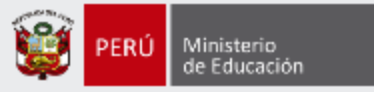

En esta sección también podrá visualizar tablas que presentan la siguiente información:

Como encabezado de las tablas aparecen las **dimensiones**. Estas agrupan a los indicadores de evaluación que les corresponden.

Conocimientos pedagógicos y disciplinares que promueven la construcción de la identidad Número de Su Su Indicador de evaluación pregunta en su resultado correcta respuesta cuadernillo 15 Indicador 16 В C x C Indicador 21 С 22 А В x Indicador 24 В В С С Indicador 33 Indicador  $\checkmark$ 42 А А 43 В С Indicador х 51 C В Indicador Indicador 52 А А Indicador 53 В

En esta segunda columna, se presenta la **respuesta correcta** (clave) correspondiente a cada pregunta del cuadernillo.

En esta columna, encontrará el número de pregunta

correspondiente al cuadernillo que rindió (Forma 1 o Forma 2).

En estas columnas, se presentan las respuestas que **marcó** en su *Ficha de respuestas*; y se señala, en la última, si estas fueron **correctas** (✓) o **incorrectas** (×).

En esta columna, se presentan los **indicadores de evaluación** que corresponden a cada pregunta.

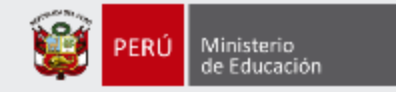

## Más información

#### www.minedu.gob.pe/evaluaciondocente

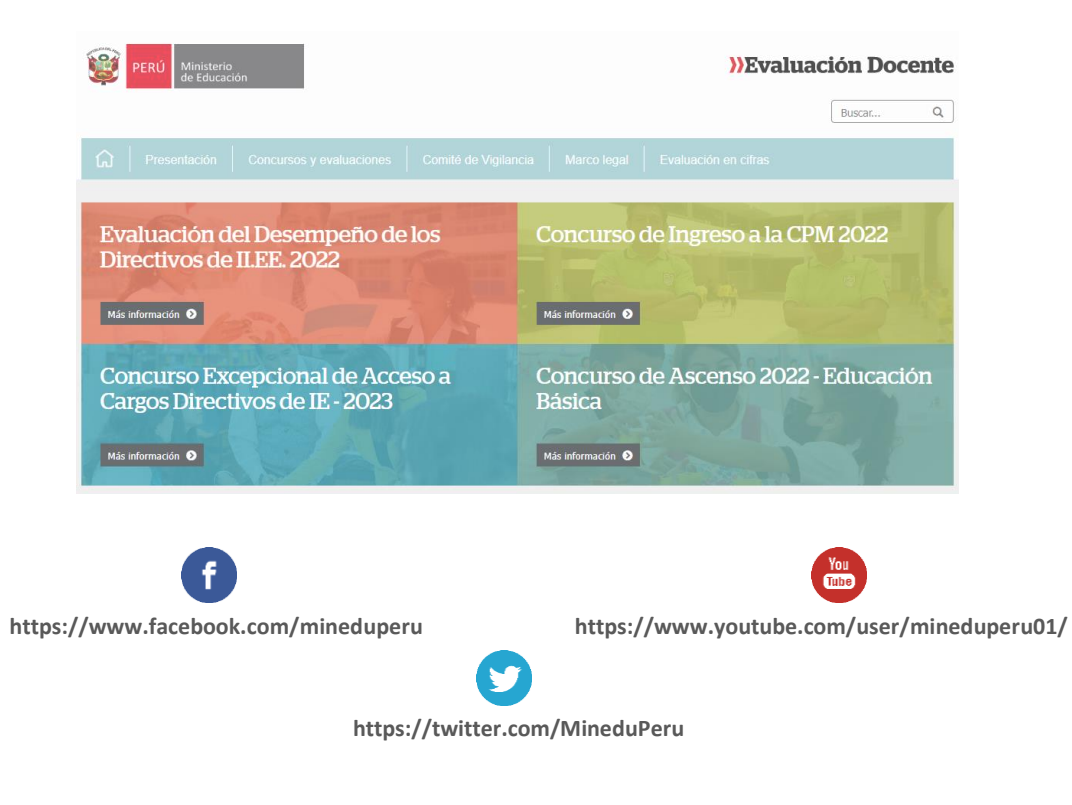

#### Línea de atención de consultas:

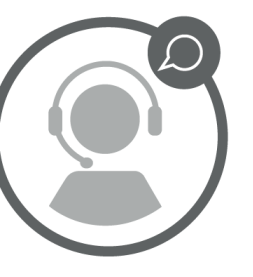

(01) 615 5887

Horario de atención:

de lunes a viernes de 8:30 am a 5:00 pm